Technical Service Bulletin

#### 57 Automatic door lock "lock when driving" function sporadically does not work (Auto-lock)

57 15 18 2042598/1 December 2, 2015.

| Model(s) | Year | VIN Range     | Vehicle-Specific Equipment |  |
|----------|------|---------------|----------------------------|--|
| A3       | 2015 | 000001-075811 | Not Applicable             |  |

# Condition

- The automatic door lock function is either greyed-out in the MMI screen or is set to "ON", but the vehicle does
  not lock automatically.
- The doors can be locked manually with the door lock button.
- No DTCs are stored.

## **Technical Background**

It is possible for the "lock when driving" (Auto-lock) setting to not function correctly as a result of a software error or incorrectly-set adaptation set by the factory when the vehicle went through rework. The central locking system of the vehicle functions normally when this condition is present.

## **Production Solution**

Updated software for the vehicle electrical control module, J519 (address word 09 – BCM1), was introduced into series production.

Changes to the procedure at the factory were introduced to ensure that the adaptation value is correctly switched off if the vehicle goes through rework.

### **Service**

 Using ODIS, check the "static current measuring mode" adaptation value in the data bus onboard diagnostic interface, J533 (address word 19 - Gateway). Ensure that this value is set to "0 – Off/inactive". (Use the free text search box to enter "static" or "current" and the adaptation value should be shown.)

**Tip:** If the static current measuring mode was set to "Active/On", then the vehicle was in a mode in which all terminal 30 supplies to the vehicle electrical systems were turned off when the ignition (terminal 15) was turned off. This can cause settings in the MMI and HVAC system to be lost, and cause interior lights to flicker on and off and stay off.

- Update the software of the vehicle electrical control module, J519 (address word 09 BCM1), using the instructions below.
- 3. Under some circumstances, a capacitive discharge may be required after the software update. To perform a capacitive discharge, disconnect the negative battery terminal of the main vehicle battery for thirty seconds.

© 2015 Audi of America, Inc.

#### Page 1 of 3

All rights reserved. Information contained in this document is based on the latest information available at the time of printing and is subject to the copyright and other intellectual property rights of Audi of America, Inc., its affiliated companies and its licensors. All rights are reserved to make changes at any time without notice. No part of this document may be reproduced, stored in a retrieval system, or transmitted in any form or by any means, electronic, mechanical, photocopying, recording, or otherwise, nor may these materials be modified or reposted to other sites, without the prior expressed written permission of the publisher.

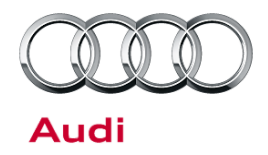

# Technical Service Bulletin

4. Reconnect the battery cable, clear all DTCs, and perform a road test.

#### **SVM Update Instructions**

- 1. Follow all instructions in TSB 2011732: 00 Software Version Management (SVM), operating instructions.
- 2. Update the vehicle electrical control module, J519 (address word 09 BCM1), using the SVM action code as listed in the table below, if necessary.

| Model | Old Software<br>Part Number | Old Software<br>Version | New Software<br>Part Number | New Software<br>Version<br>(or higher) | SVM Code Input |
|-------|-----------------------------|-------------------------|-----------------------------|----------------------------------------|----------------|
| A3    | 5Q0937084*<br>5Q0937085*    | All                     | 5Q0937084*<br>5Q0937085*    | 137                                    | 09A017         |

## Warranty

| Claim Type: Use applicable claim type. If vehicle is outside any warranty, this Technical Se Bulletin is informational only. |                                                                                                    |           | ical Service                                            |  |
|----------------------------------------------------------------------------------------------------|----------------------------------------------------------------------------------------------------|-----------|---------------------------------------------------------|--|
| Service Number:                                                                                                    | 9710                                                                                                    |           |                                                         |  |
| Damage Code:                                                                                                    | 0040                                                                                                    |           |                                                         |  |
| Labor Operations:                                                                                                    | Perform capacitive discharge                                                                                                 | 2706 9999 | 10 TU                                                   |  |
| Diagnostic Time:                                                                                                    | GFF                                                                                                    | 0150 0000 | Time stated on<br>diagnostic<br>protocol<br>(Max 60 TU) |  |
|                                                                                                    | Road test prior to service procedure                                                                                         | 0121 0002 | 10 TU                                                   |  |
|                                                                                                    | Road test after service procedure                                                                                            | 0121 0004 | 10 TU                                                   |  |
|                                                                                                    | Technical diagnosis at dealer's discretion<br>(Refer to Section 2.2.1.2 and Audi Warranty Online for DADP allowance details) |           |                                                         |  |
| Claim Comment:                                                                                                    | As per TSB #2042598/1                                                                                                    |           |                                                         |  |

All warranty claims submitted for payment must be in accordance with the *Audi Warranty Policies and Procedures Manual.* Claims are subject to review or audit by Audi Warranty.

<sup>© 2015</sup> Audi of America, Inc.

All rights reserved. Information contained in this document is based on the latest information available at the time of printing and is subject to the copyright and other intellectual property rights of Audi of America, Inc., its affiliated companies and its licensors. All rights are reserved to make changes at any time without notice. No part of this document may be reproduced, stored in a retrieval system, or transmitted in any form or by any means, electronic, mechanical, photocopying, recording, or otherwise, nor may these materials be modified or reposted to other sites, without the prior expressed written permission of the publisher.

Technical Service Bulletin

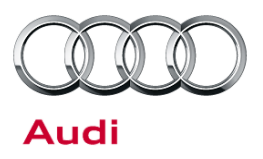

## **Additional Information**

All parts and service references provided in this TSB (2042598) are subject to change and/or removal. Always check with your Parts Department and service manuals for the latest information.

© 2015 Audi of America, Inc.

Page 3 of 3

All rights reserved. Information contained in this document is based on the latest information available at the time of printing and is subject to the copyright and other intellectual property rights of Audi of America, Inc., its affiliated companies and its licensors. All rights are reserved to make changes at any time without notice. No part of this document may be reproduced, stored in a retrieval system, or transmitted in any form or by any means, electronic, mechanical, photocopying, recording, or otherwise, nor may these materials be modified or reposted to other sites, without the prior expressed written permission of the publisher.